# 新規申請

| ▶ 福島銀行                                      | 出金申請登録                                       |                      | ふくぎんテスト意事株式全 | è社(200000048256)<br>福島 社長 様 | ● ヘルプ  -∃ ログアウト   | 出金申請は、  | 法人インターネットバンキングで                       |
|---------------------------------------------|----------------------------------------------|----------------------|--------------|-----------------------------|-------------------|---------|---------------------------------------|
| 木-ム 出金口座情                                   | 49                                           |                      |              |                             | ^                 | 申請を行うこ  | とで、営業店に設置されている                        |
| 残高・入出会明確組会 、 選択                             | 支店 利目                                        | □座番号 □座名             |              | 口座メモ                        | 口座残高(円)           | セルフキャッシ | ャーで現金出金が可能となる                         |
| 13(本) ● ● ● ● ● ● ● ● ● ● ● ● ● ● ● ● ● ● ● | 営業部(110) 普通                                  | 1016170 フクシマ株式会社NaN1 | 口座メモ2        |                             | 716,668           | サービスです  |                                       |
| 総合版込 2                                      |                                              |                      |              |                             |                   | 9-LA(90 |                                       |
| 口座振音                                        |                                              |                      |              |                             |                   |         |                                       |
| 81 1 1 1 1 1 1 1 1 1 1 1 1 1 1 1 1 1 1      |                                              |                      |              |                             |                   | 法人インター  | ネットバンキング上で発行された                       |
| 転規申請 由会申請の登録を行います 出金基本情報                    | 6                                            |                      | 3            |                             | ^                 | QRコードと、 | 出金申請時に設定した承認番号を                       |
| 中請除会  助会中請の相会・取消を行います  出金類(円)               | <ul> <li>○○代金</li> <li>● 50,000 円</li> </ul> | 東店時に本人確認書類のご提示をお願    | いすることがございます。 |                             |                   | 用いて出金を  | 行います。ORコードのみで出金は                      |
| F-NET代金回収-クイック型、<br>承認番号                    | • • • • • • •                                |                      |              |                             |                   | できませんので | で 安全にご利田頂けます                          |
| F-NET代金回収-ワイド型 出金店*<br>股金, 各種料金払込           | Q, 114 × 摄局西                                 |                      |              |                             |                   | CEREND  |                                       |
| 版引一覧 Attended                               | 00代金                                         |                      |              |                             |                   |         |                                       |
| <b>建理机度</b><br>泽認                           | 140 V                                        |                      |              |                             |                   | ! 出金申請  | 登録は営業日当日のみ可能です。                       |
| 1912 ·                                      |                                              |                      |              | $\backslash$                |                   | 出金は店    | 舗の営業時間内(平日9:00~                       |
| 214-5                                       |                                              |                      |              |                             |                   | 15:00※  | )に行ってください。営業時間内の                      |
|                                             |                                              |                      |              | $\rightarrow$               |                   | 利田がか    | い場合 発行されたORコードは                       |
|                                             |                                              |                      |              |                             | $\backslash$      |         |                                       |
|                                             |                                              |                      |              |                             | $\mathbf{X}$      | 無効となり   |                                       |
|                                             |                                              |                      |              |                             | $\langle \rangle$ | ※一部店    | 語では宮葉時間が異なる場合か                        |
|                                             |                                              |                      |              |                             | $\langle \rangle$ | ございます   | 。詳細は福島銀行ホームページ                        |
|                                             |                                              |                      |              |                             | $\langle \rangle$ | をご確認く   | ください。                                 |
|                                             |                                              |                      |              |                             | $\langle \rangle$ | i       |                                       |
|                                             | /主 ± 17                                      |                      |              |                             |                   | 1 א⊂ב-> | 出金申請>新規申請を選択します。                      |
| 出金基本                                        | 们有我                                          |                      |              |                             |                   |         | · · · · · · · · · · · · · · · · · · · |
|                                             | -                                            | 00/100               |              |                             | ]                 | 2 出全田の  | 口咴を遅択してください                           |
| 取引名                                         | 8                                            |                      |              |                             |                   |         |                                       |
|                                             |                                              |                      |              |                             |                   |         |                                       |
| 山久病川                                        | <b>m *</b>                                   |                      | 50.000       | m                           |                   | 3 出金に必  | 要となる情報を人力します。                         |
| 山立积(1                                       | (בו                                          |                      | 50,000       | н                           |                   |         |                                       |
|                                             |                                              |                      |              | _                           |                   | 取引名     | 出金用途等を入力(任意)                          |
| 承認番                                         | 号 *                                          | ••••                 |              | 6                           |                   | 出金額     | 出金額を入力                                |
|                                             |                                              |                      |              |                             |                   | 承認番号    | セルフキャッシャーでの出金の際に                      |
|                                             |                                              |                      |              | )                           |                   |         | 入力する4桁の番号を入力                          |
| 出金店                                         | *                                            | Q 114                | ×            | 福島                          | 西                 |         |                                       |
|                                             |                                              |                      |              | )                           |                   |         |                                       |
| 100 -                                       | -                                            |                      |              |                             |                   |         | 切り省スかり能                               |
| <b>桐</b> 罟                                  | ê                                            |                      |              |                             |                   |         | <b>&amp;</b>                          |
|                                             |                                              |                      |              |                             |                   |         | 1234                                  |
| 2番49                                        | <del>z</del> *                               | t21.                 | -            |                             |                   | 出金店     | 現金の出金を行う店を選択                          |
| 亚1里3月)                                      | ~                                            | 14.0                 | *            |                             |                   |         | ※県外店舗(仙台/黒磯/水戸/                       |
|                                             |                                              |                      |              |                             |                   |         | 大宮)ではご利用できません。                        |
|                                             |                                              |                      |              |                             |                   | 摘要      | 摘要を入力(仟意)                             |
|                                             |                                              |                      |              |                             |                   | 全種指定    |                                       |
|                                             |                                              |                      |              |                             |                   | 亚泪印尼    | 「ゆし」のフ」で送い                            |

※初期値は「なし」

| 金種指定 * | あり・       | 4    |           |
|--------|-----------|------|-----------|
| 希望金種   |           | -    |           |
| 希望金種内訳 | 残りの金額: 0円 |      |           |
| 金種     | 枚数        | うち新券 | 金額        |
| 1万円    | 4枚        | 0枚   | 5 40,000円 |
| 5千円    | 1枚        | 0枚   | 5,000円    |
| 2千円    | 0枚        | 0枚   | 0円        |
| 1千円    | 5枚        | 0枚   | 5,000円    |
| 500円   | 0枚        |      | 0円        |
| 100円   | 0枚        |      | 0円        |
| 50円    | 0枚        |      | 0円        |
| 10円    | 0枚        |      | 0円        |
| 5円     | 0枚        |      | 0円        |
| 1円     | 0枚        |      | 0円        |

4 金種指定を行う場合は「あり」を選択してください。

5 希望する金種毎の枚数を入力してください。

- 6 「内容確認」または「一時保存」を押下します。 一時保存データの再開はポータル画面や 取引一覧から行います。
- ▶ 福島銀行 出金申請登録 ホーム 出金口座情報 選択 支店 科目 口座番号 口座名 口座残高(円) 口座メモ 残高・入出金明細照会 
   普通
   1016129
   ふくぎんテスト商事株式会社

   普通
   1016170
   フクシマ株式会社NaN1
   本店営業部(110) 口座メモ1 1,989,724 振达·振器 本店営業部(110) 口座メモ2 716,668 総合領込 給与賞与振识 口座版替 出金申請 新規申請 出金中時の 出金基本情報 Net. 取引名 〇〇代金 中請脱会 出会中請の# **出金期(門)\*** 50,000 円 ・取消を行いま 来店時に本人確認書類のご提示をお願いすることがございます。 F-NET代金回収-クイック! F-NET代金回収-ワイド型 
   改造収\*
   Q. 114
   X. 単島西

   周囲
   〇〇代金

   金崎武光\*
   なし \*
   脱金·各種料金払送 取引一覧 承認 管理 6 でんさ

| ▶ 福島釒             | 民行 出      | 金申請    | 登録内容    | 確認      | \$            | くぎんテスト商事株式会社(200000048256)<br>福島 社長 様 | ● ヘルプ → ログアウト |
|-------------------|-----------|--------|---------|---------|---------------|---------------------------------------|---------------|
| <b>ホ</b> ーム       | 出金口座情報    |        |         |         |               |                                       | ^             |
| 残高・入出金明細照会、       | 選択        | 支店     | 科目      | 口座番号    | 口座名           | 口座メモ                                  | 口座残高(円)       |
| 振込・振替             | • 本店営業部   | (110)  | 普通      | 1016129 | ふくぎんテスト商事株式会社 | 口座メモ1                                 | 1,989,724     |
| 総合振込              |           |        |         |         |               |                                       |               |
| 給与賞与振込、           |           |        |         |         |               |                                       |               |
| ロ座景静へ、            |           |        |         |         |               |                                       |               |
| 出金申請              |           |        |         |         |               |                                       |               |
| 転規申請 出金申請の登録を行います | 出金基本情報    |        |         |         |               |                                       | ^             |
| 申請照会              | 取引名       | 00代金   |         |         |               |                                       |               |
| 出金甲腈の相会・取消を行います   | 出金額(円)*   | 5      | 0,000 円 |         |               |                                       |               |
| F-NET代霊回収-クイック型、  | 出金店 *     | Q 114  | ×福島西    |         |               |                                       |               |
| F-NET代金回収-ワイド型 、  | 摘要        | 〇〇代金   |         |         |               |                                       |               |
| 税金·各種料金払込 、       | 金種指定 *    | なし     | ¥       |         |               |                                       |               |
| 取引一覧              | 承認者情報     |        |         |         |               |                                       | 7             |
| 承認                | 品純水認着 *   | 阿武隈 部長 | *       |         |               |                                       |               |
| 管理                | 承認依頼メッセージ |        |         |         |               |                                       |               |
| マイページ、            | 戻る        |        |         |         |               |                                       | <b>8</b> 承認依頼 |

- 7 承認者を選択します。 ※承認設定を「承認なし」「シングル承認」 「ダブル承認」としているかによって入力すべき 情報は変動します。
- 8 「**承認依頼」**を押下します。 承認設定を「シングル承認」「ダブル承認」と している場合は承認者の承認が必要です。

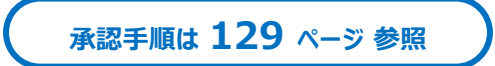

### 申請照会

| ▶ 福島                                            | 銀行 出  | l金申請一覧検索 |   | ふくぎんテスト商事株式会社(200000048256)<br>福島 社長 様 | ● ヘルプ → ログアウト |
|-------------------------------------------------|-------|----------|---|----------------------------------------|---------------|
| ホーム                                             | 検索条件  |          | 2 |                                        | ^             |
| 残高・入出金明細照会                                      | 取引日*  | ~        |   |                                        |               |
| 銀込・振精                                           | ステータス | Ψ        |   |                                        |               |
| 総合振込                                            | 受付借号  |          |   |                                        |               |
| ad 11:00 for 6013.                              | 出金店商  | Q, X     |   |                                        | _             |
| 口座振巷                                            | 出金和   | 円 ~      | 円 |                                        | 3             |
| 出金申請                                            |       |          |   | 2                                      |               |
| 新規申請<br>正定申請の資体を行います<br>申請預金<br>向意申請の所会・取消を行います |       |          |   |                                        |               |

| ▶ 福島       | 銀 | 行 出金       | 申請一覧 | 検索       | ふくぎんテスト意事 | 株式会社(20000000482<br>福島 社長 | 56)<br>様 | -0 0070N |
|------------|---|------------|------|----------|-----------|---------------------------|----------|----------|
| ホーム        |   | 検索条件       |      |          |           |                           | 4        |          |
| 残嘉·入出金明細照会 | ~ | 検索結果       |      |          |           |                           | _ 4      |          |
|            |   | 取引日        | 受付番号 | 出金店(店番)  | 出金額 (円)   | ステータス                     | 1羊村日     | 取消       |
| 振込·振聞      | ~ | 2022/04/28 |      | 福島北(116) | 50,000    | 2R発行済                     | [→詳細     | [→取消     |
| 総合・給与貿与振込  | ~ | 2022/04/28 |      | 福島北(116) | 50,000    | QR発行済                     | E+ske    | [→取消     |

#### ふくぎんテスト商事株式会社(2000000048256) 福島 社長 様 ヘルプ ・ ログ ▶ 福島銀行 出金申請照会 取引基本情報 -4 出金口座情報 **は高・入出会日** 出金基本情報 S込・振替 QR⊐-ド信報 合語込 |与賞与振込 5 ]摩擦着 自然思 金申請 こ出金店までご連絡をお願いいたします。 希望の場合は、事前に らをご参照ください 200万円以上の出金 ※各店舗の連絡先は 新規中語 \*\*\*\*\*\*\* 承認者情報 申請照会 出会中請の

#### 出金申請に対する承認者の承認が完了後の 操作方法について記述します。

- 1 メニュー>出金申請>申請照会を選択します。
- 2 検索条件を入力します。
- 3 「検索」を押下します。

出金に向けた操作方法を記述します。

- 4 検索結果から、出金対象の取引の「詳細」 を押下します。
- 5 出金申請照会画面にQRコードが表示されます。
   印刷またはスマートフォンのカメラで撮影をしてください。

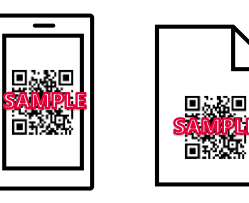

! 出金店に指定した店舗以外の店舗では 出金できません。

法人インターネットバンキングで発行されたQR コードを店頭タブレットにかざすと、出金用QR コードが発券されますので、セルフキャッシャー にかざして出金を行ってください。

! 2千円札、新券はセルフキャッシャーでの お取り扱いができません。金種指定において 2千円札または新券のご希望がある場合、 出金用のQRコードではなく窓口案内票が 発券されます。

店頭タブレットの操作方法が不明な場合は 営業店でご確認ください。

#### 申請取消に向けた操作方法を記述します。

6 検索結果から、申請取消対象の取引の
 「取消」を押下します。

| ▶ 福島       | <b>寻</b> 銀 | 行出金        | 自請一覧 | 〕検索      | ふくぎんテスト巷 | 事株式会社(2000000048)<br>福島社長 | 256)<br>夏槎 | -1 0 <b>77</b> 01- |
|------------|------------|------------|------|----------|----------|---------------------------|------------|--------------------|
| 木-ム        |            | 検索条件       |      |          |          |                           |            |                    |
| 残高·入出金明細照会 | ~          | 検索結果       |      |          |          |                           |            | 6                  |
|            |            | 取引日        | 受付番号 | 出金店(店番)  | 出金額 (円)  | ステータス                     | 1羊相        | 取消                 |
| 振込・振輦      | ~          | 2022/04/28 |      | 福島北(116) | 50,00    | 0 QR発行済                   | ➡詳細        | [→取消               |
| 総合・給与賞与振込  | ~          | 2022/04/28 |      | 福島北(116) | 50,00    | 0 QR発行済                   | €→詳細       | □→取消               |

| ┢世間                              | 銀行        | 出金申請照会 |         |       | ふくぎんテス | 「ト商事株式会社 | (20000000482<br>福島 社長 | 156)<br>1. Mž | ● ヘルプ | -) ログアウト |   |  |
|----------------------------------|-----------|--------|---------|-------|--------|----------|-----------------------|---------------|-------|----------|---|--|
| <u>/</u> 2                       | 取引基本情報    |        |         |       |        |          |                       | ^             |       |          | - |  |
| (高・入出金明細明会 ~ ~ )                 | 受付異号      |        | 取引ステータス | QR発行資 | 经消费    | 大崎太郎     |                       |               |       |          |   |  |
| 2 招誉 ~                           | 出金口座情報    |        |         |       |        |          |                       | ~             |       |          |   |  |
| 合,給与質与描述                         | 出金基本情報    |        |         |       |        |          |                       | ~             |       |          |   |  |
| 2冊44 ~                           | QRコード情報   |        |         |       |        |          |                       | ^             |       |          |   |  |
| ~ RI#8                           |           |        |         |       |        |          |                       |               |       |          |   |  |
| 新規中調<br>出土中語の世話を行います             |           |        |         |       |        |          |                       |               |       |          |   |  |
| <b>中請相会</b><br>出金中請の照会 - 取得を行います | 承認者情報     |        |         |       |        |          |                       | -             |       |          |   |  |
| 87代金田辺-クイック型 🗸                   | 一次未設有 *   | · · ·  |         |       |        |          |                       |               |       |          |   |  |
| ET代金国収-ワイド型 🗸 🗸                  | RR#255 *  | · ·    |         |       |        |          |                       | _             |       |          |   |  |
| 主·各權料金払送 ~                       | 非認依頼メッセージ |        |         |       |        |          |                       |               |       |          |   |  |
| -11                              |           |        |         |       |        |          |                       |               |       |          |   |  |
|                                  |           |        |         |       |        |          |                       |               |       |          |   |  |
| r<-9 v                           |           |        |         |       |        |          |                       |               |       |          |   |  |
| しさい                              |           |        |         |       |        |          |                       |               |       |          |   |  |
|                                  |           |        |         |       |        |          |                       |               |       | 0        |   |  |
|                                  |           |        |         |       |        |          |                       |               |       | 8        |   |  |
|                                  | 68        |        |         |       |        |          |                       |               |       | 非認依相     |   |  |

- 承認者を選択します。 ※承認設定を「承認なし」「シングル承認」 「ダブル承認」としているかによって入力すべき 情報は変動します。
- 8「承認依頼」を押下します。 承認設定を「シングル承認」「ダブル承認」としている場合は承認者の承認が必要です。

承認手順は 129 ページ 参照